## HERHSIANG

## MDS & MDispersion & HMail 系列

## 郵件伺服器

## 2023

DKIM & DMARC 驗證機制設定方式

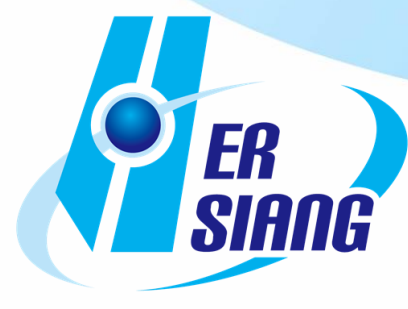

技術文件製作: HERHSIANG FREEDY

驗證機制說明:

DKIM (DomainKeys Identified Mail),網域驗證郵件,用來防止郵件內容遭到竄改 跟隨 MArchive 郵件歸檔伺服器內建功能產生,設定於管理網域 DNS SERVER.

DMARC 是用來輔助 SPF 與 DKIM 的不足跟隨 DKIM 功能內建於設備, DKIM 生效 DMARC 自動生效.

以下輸入 IP& 帳號& 密碼皆以出廠預設值及網域輸入以官網網域 herhsiang.com.tw 為範例,如已修改 IP& 帳號& 密碼請換成已修改 IP& 帳號& 密碼輸入

MDS/MDispersion/HMail 郵件伺服器如何設定產生 DKIM:

1. 瀏覽器輸入 https://192.168.168.168:88 登入郵件歸檔管理介面, 輸入管理帳號 / 密碼:admin / adminpw

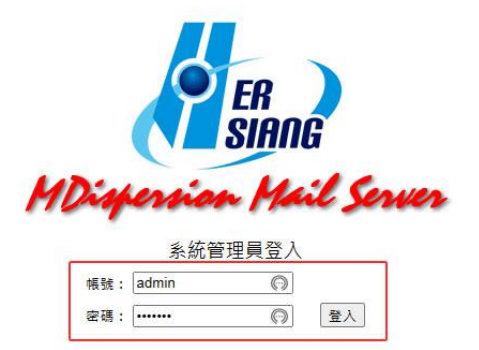

1

技術文件製作: HERHSIANG FREEDY

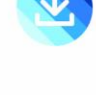

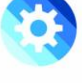

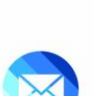

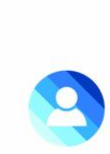

2. 進入畫面後選擇左邊欄位垃圾郵件防護,往下移動至 DKIM 公私金鑰,顯示請先啟 用 DKIM 驗證功能,才能允許操作.

|              | 8        |             |                 |                |               |  |
|--------------|----------|-------------|-----------------|----------------|---------------|--|
|              |          |             |                 |                |               |  |
| 3 郵件伺服器管理    |          |             |                 |                |               |  |
| 郵件紀錄器管理      | 10       |             |                 |                |               |  |
| 📓 郵件稽核及防護    |          |             |                 |                |               |  |
| 🖪 郵件病毒過濾     |          |             |                 |                |               |  |
| 🗖 垃圾郵件管理     | DKIM 公私鑰 | 清單          |                 |                |               |  |
| ▶ 基本設定       |          |             |                 |                |               |  |
| ▶ 參考資料庫      |          |             |                 |                | 共0筆 0/0 髦 🛂 🕨 |  |
| ▶ 垃圾郵件通知清單設定 |          | <u>網域</u> 🔺 | <u>DNS 主機名稱</u> | 狀態 DNS TXT 狀態  | 動作            |  |
| ▶ 垃圾郵件自動學習   |          |             |                 | 网络马铃 子公计博作     |               |  |
| ▶ 系統黑白名單設定   |          |             | ₩ 胡元啟用 DKIM &   | 微显功呢 ' 才 九計採TF |               |  |
| ▶ 個人黑白名單設定   |          |             |                 |                |               |  |
| ▶ 垃圾郵件防護     |          |             |                 |                |               |  |
| ▶ 使用者管理      |          |             |                 |                |               |  |
| ● 系統管理       |          |             |                 |                |               |  |
| ▶ 日誌查詢       |          |             |                 |                |               |  |
| ◙ 流量統計       |          |             |                 |                |               |  |
| IN POP3代理    |          |             |                 |                |               |  |
| 5 登出系統       |          |             |                 |                |               |  |

3. 啟用 DKIM 驗證功能.

|                                                                                                    | DKIM 驗證   | 設定                                                                                                    |
|----------------------------------------------------------------------------------------------------|-----------|----------------------------------------------------------------------------------------------------|
| ■ 郵件伺服器管理                                                                                                    | DKIM 驗證功能 | ◉ 釣田 ○ 停田                                                                                                    |
| ■ 野什紀频森自埋<br>                                                                                                    |           |                                                                                                    |
| <ul> <li>■ 郵件病毒過濾</li> <li>■ 垃圾郵件管理</li> </ul>                                                                                                    | 合法來源      | <ul> <li>● 不作處理</li> <li>○ 減少垃圾郵件分數: 5</li> </ul>                                                                                 |
| <ul> <li>▶ 基本設定</li> <li>▶ 参考資料庫</li> <li>▶ 垃圾郵件通知清單設定</li> <li>▶ 垃圾郵件自動學習</li> <li>▶ 糸統黑白名單設定</li> </ul>                                           | 可能有風險     | <ul> <li>● 不作處理</li> <li>● 直接刪除</li> <li>● 轉到垃圾郵件隔離區</li> <li>● 増加垃圾郵件分數: 5</li> <li>☑ 附加主盲提示文字: [DKIM - May be risky]</li> </ul> |
| <ul> <li>▶ 個人黑白名單設定</li> <li>▶ 垃圾製件防護</li> <li>● 使用者管理</li> <li>● 条統管理</li> <li>● 計話查詢</li> <li>● 流量統計</li> <li>● POP3代理</li> <li>● 登出系統</li> </ul> | 非法來源      | <ul> <li>● 不作處理</li> <li>● 直接刪除</li> <li>● 轉到垃圾郵件隔離區</li> <li>● 増加垃圾郵件分數: [5</li> <li>☑ 附加主旨提示文字: [[DKIM - Illegal]]</li> </ul>   |

4. DKIM 公私選擇新增,輸入自家網域,前置字串請自訂,金鑰大小請自選,1024 一般 DNS Server 及代管都能接受,2048 一般 DNS Server 及代管不一定能接受甚至需另外付費,1024 及 2048 有些代管需另外付費,2048 相對安全性高對方接受

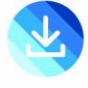

度也相對提高及產生相對自家網域驗證數據,新增公私鑰->啟用開關選啟用,按產 生金鑰.

|              | DKIM 公私鑰清單  | DKIM 公私論清單         |               |                   |  |  |  |
|--------------|-------------|--------------------|---------------|-------------------|--|--|--|
| SiAng        |             | ▲ DNS 主機名稱         | 狀態 DNS TXT 狀態 | 共0筆 0/0 ᄣ 📢<br>動作 |  |  |  |
| ■ 郵件伺服器管理    |             |                    |               |                   |  |  |  |
| ■ 郵件紀錄器管理    |             |                    | 新増            |                   |  |  |  |
|              | 新增 DKIM 公私鑰 |                    | 設定            |                   |  |  |  |
| ■ 郵件病毒過濾     | 網域          | herhsiang.com.tw V |               |                   |  |  |  |
| 📮 垃圾郵件管理     | 愈用開闢        | ● 鮫用 ○ 停用          |               |                   |  |  |  |
| ▶ 基本設定       |             |                    |               |                   |  |  |  |
| ▶ 参考資料庫      |             |                    |               |                   |  |  |  |
| ▶ 垃圾郵件通知清單設定 | 前置字串        | hh2048             |               |                   |  |  |  |
| ▶ 垃圾郵件自動學習   |             |                    |               |                   |  |  |  |
| ▶ 系統黑白名單設定   |             |                    |               |                   |  |  |  |
| ▶ 個人黑白名單設定   | 金鑰大小        | 0 1024 @ 2048      |               |                   |  |  |  |
| ▶ 垃圾郵件防護     |             |                    |               |                   |  |  |  |
| 🖪 使用者管理      |             |                    | 產生金銷 返回       |                   |  |  |  |
| 📴 糸統管理       | 8           |                    |               |                   |  |  |  |
|              |             |                    |               |                   |  |  |  |
| ■ 流量統計       |             |                    |               |                   |  |  |  |
| I POP3代理     |             |                    |               |                   |  |  |  |
| 2 登出系統       | -8          |                    |               |                   |  |  |  |

5. 選擇啟用,相對應參數複製下來,將該參數新增到自管 DNS Server 或代管 DNS 做 TXT,將 DNS 主機名稱及 TXT 資料等參數先複製至記事本備用,按套用,如要 重新產生新金鑰請按重新產生金鑰.

| ● 野件伺服器管理    | 修刊 머지께 公利 会 |                        | 约中                                                                                                    |
|--------------|-------------|------------------------|----------------------------------------------------------------------------------------------------|
|              | 個位<br>個位    | berbriang com tw       | 較是                                                                                                    |
|              |             |                        |                                                                                                    |
| ■ 郵件病毒過濾     | 取用開開        |                        | 1                                                                                                    |
| 垃圾郵件管理       | DNS 主機名稱    | hh2048domainkey        |                                                                                                    |
| ▶ 基本設定       |             | "v=DKIM1; k=rsa; "     |                                                                                                    |
| ▶ 参考資料庫      |             | s3GpCWiL5E0LzFEsUPOL   | VUBAQEFAAOCAQ8AMIIBCGKCAQEA3AVrKD1ekis/DKPSIDW8dXt4gGa4WMDMJV2DH2PX<br>Le58gAdOvCXH1Ootda7xgbG0nfVG5oBwxYv6SNdM6gFPNuuNiOEiaiJlT0pJYwvgG9Hc+ |
| ▶ 垃圾郵件通知清單設定 | TXT 資料      | RQbKIA2RW8qpewcBHrhE   | DJzenocR0yoKXLV5HM3vPNhYahNSI24LAWazXva4+2maKi2gbVG7+qDro"                                                                                   |
| ▶ 垃圾郵件自動學習   | IXI 資料      | vNf/9btZiRJdQveHLIWadx | .qtzqtxHK7nPoK5il0CzF1lKaELEAm5vvpwnQKPKJnns1jngKzf0C58yrbwpPvt2g75jX3MeXn<br>jxBsdj6UMfonNWqZE49BcsQIDAQAB"                                 |
| ▶ 系統黑白名單設定   |             |                        |                                                                                                    |
| ▶ 個人黑白名單設定   | 金鑰大小        | 0 1024 @ 2048          |                                                                                                    |
| ▶ 垃圾郵件防護     |             |                        |                                                                                                    |
| 2 使用者管理      |             |                        | 套用 重新產生金鑰 恢復 返回                                                                                                    |
| 🗳 系統管理       |             |                        |                                                                                                    |
| □ 日誌查詢       |             |                        |                                                                                                    |
|              |             |                        |                                                                                                    |
| III POP3代理   |             |                        |                                                                                                    |
|              |             |                        |                                                                                                    |

6. 步驟 5 案確定後會產下圖片顯示已新增成功,但因 DKIM 金鑰參數還未加入 DNS Server 及代管 DNS,所以設備檢測顯示沒有 TXT 資料.

P.S. 有些 DNS Server 及代管不接受金鑰所產生特殊字元,但並不一定無效,請利用 Google gmail.com 郵件帳號檢測,檢測方式請 Google 搜尋相關測試方式,這裡不再說明.

|                                                                                       |        |                  |                     |         |            |                 | • |
|---------------------------------------------------------------------------------------|--------|------------------|---------------------|---------|------------|-----------------|---|
| <ul> <li>● 鄞件伺服器管理</li> <li>● 鄞件紀錄器管理</li> <li>● 鄞件箱核及防護</li> <li>● 郵件病毒過濾</li> </ul> | DKIM 公 | 私論清單             |                     |         |            |                 |   |
| 垃圾郵件管理                                                                                |        |                  | a                   |         |            | 共2筆 1/1 🔣 🛃 🕨 👀 |   |
| ▶ 基本設定                                                                                |        | 組域               | DNS 主機名種            | 狀態      | DNS TXT 狀態 | 動作              |   |
| ▶ 参考資料庫                                                                               |        | herhsiang.com    | hb2048, domainkey   | 0       | 沒有TXT 答料   | / ¥             |   |
| ▶ 垃圾郵件通知清單設定                                                                          |        | herbsiang.com.tw | hh2048_domainkey    | 0       |            | 18              |   |
| ▶ 垃圾郵件自動學習                                                                            |        | nernsiang.com.tw | Tinzo-to,_domainkey |         | ANT AN     | ~ ~             | 1 |
| ▶ 系統黑白名單設定                                                                            |        |                  | 新増                  | 刪除      |            |                 |   |
| ▶ 個人黑白名單設定                                                                            |        |                  | 44121               | 1001101 |            |                 |   |
| ▶ 垃圾郵件防護                                                                              |        |                  |                     |         |            |                 |   |
| ◙ 使用者管理                                                                               |        |                  |                     |         |            |                 |   |
| ▶ 系統管理                                                                                |        |                  |                     |         |            |                 |   |
|                                                                                       |        |                  |                     |         |            |                 |   |
|                                                                                       |        |                  |                     |         |            |                 |   |
| POP3伊爾                                                                                |        |                  |                     |         |            |                 |   |
| 副部になった                                                                                |        |                  |                     |         |            |                 |   |
| 14 五山赤龍                                                                               | 25     |                  |                     |         |            |                 |   |

6. 參數格式說明

hh2048.\_domainkey.herhsiang.com.tw (前置字串+自家網域即為 DKIM 設定於 DNS Server 或代管 DNS TXT 說明網域, 而非設定主網域 herhsiang.com.tw)

4

7. 範例為 WINDOWS SERVER DNS SERVER, 新增文字 TXT, 按建立記錄

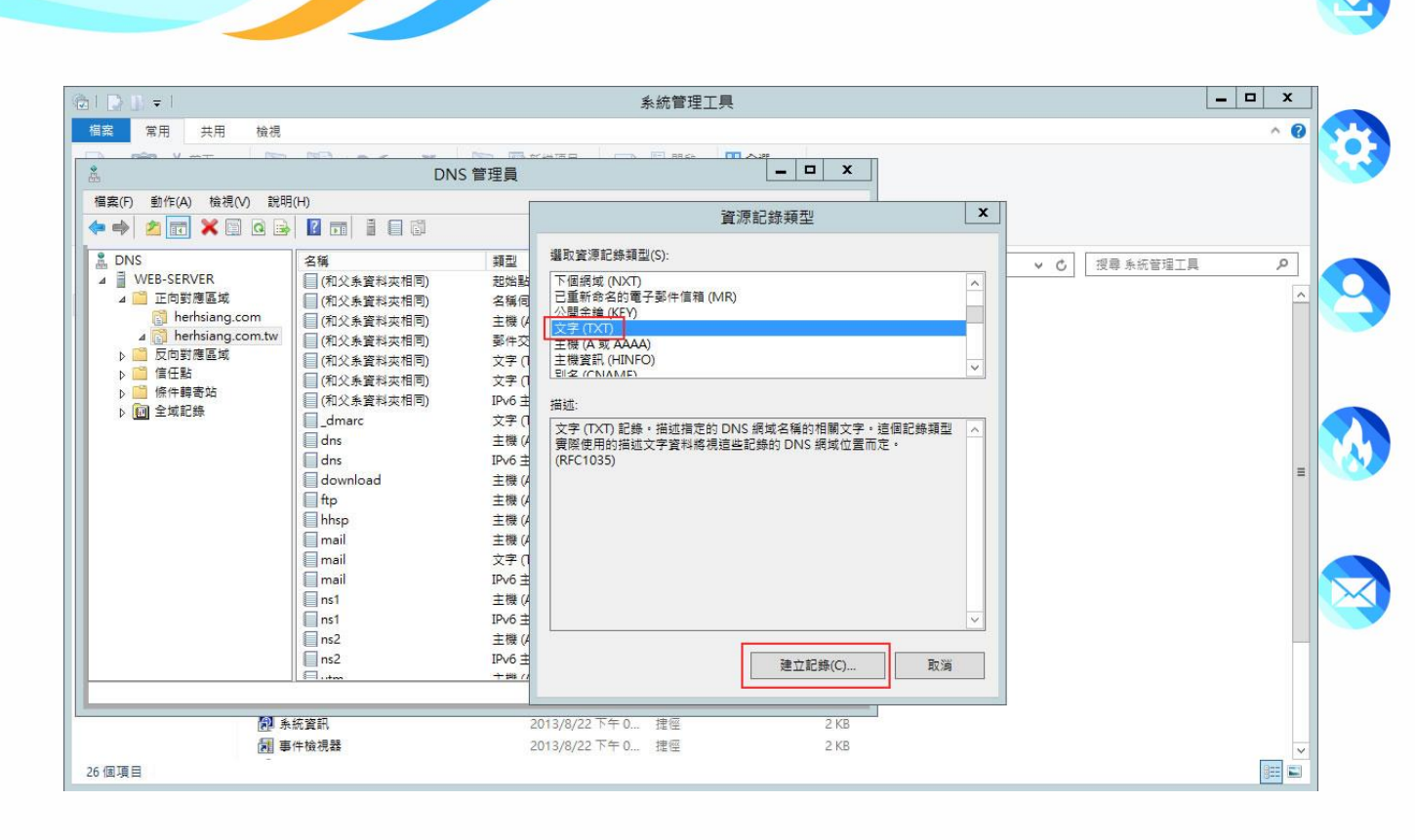

8. 將複製到記事本 DKIMR 金鑰參數複製到 TXT 設定欄位內, 按確定即新增 TXT 參 數成功.

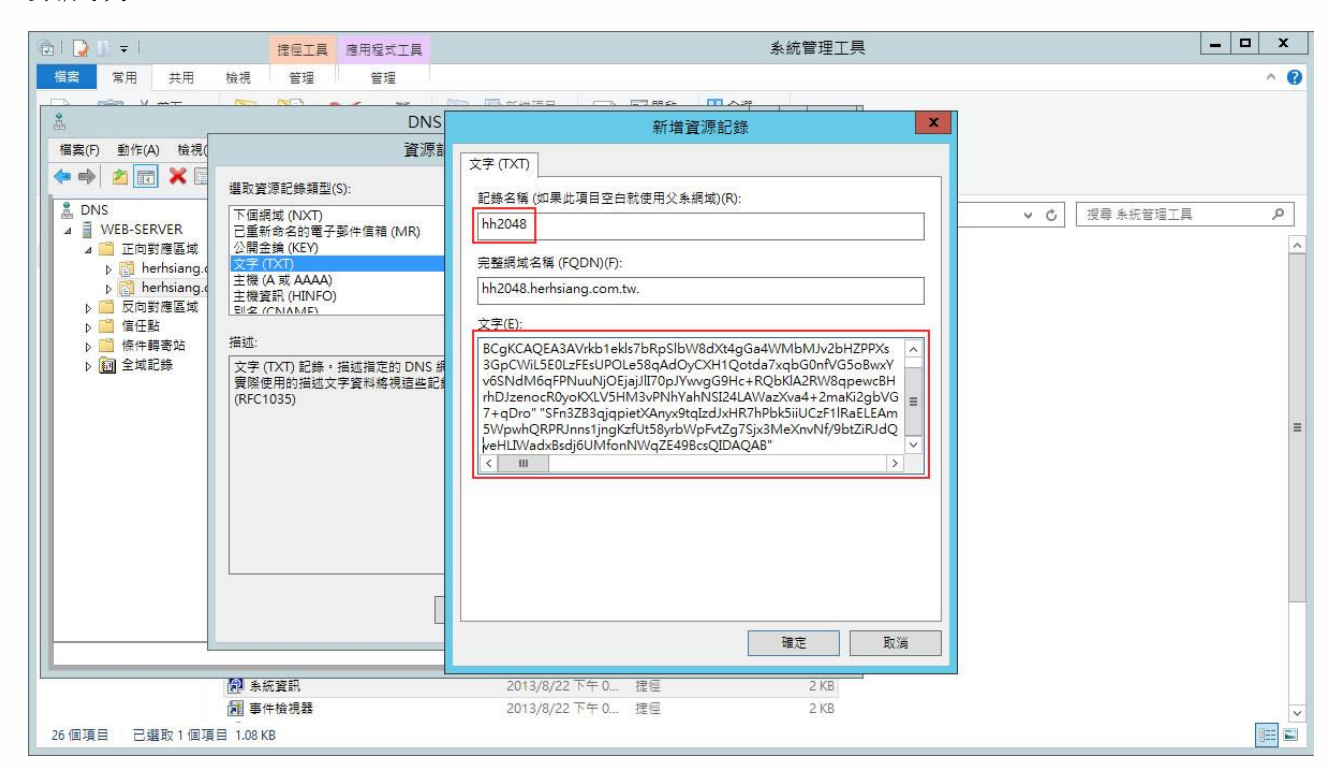

9. 待生效後,再次檢測顯示,TXT 資料設定成功,即完成 DKIM 驗證機制設定完成, 請確定 SPF 驗證機制已生效, SPF+DKIM 兩者都生效 DMARC 驗證機制也會自動

生效,.

| ER                                                              |                 |                  |                   |          |            |               | <b>E</b> |
|-----------------------------------------------------------------|-----------------|------------------|-------------------|----------|------------|---------------|----------|
| <ul> <li>         夢件伺服器管理         <ul> <li></li></ul></li></ul> |                 |                  |                   |          |            |               | 9        |
| ■ 郵件相核反防護<br>■ 郵件病毒過濾                                           | DKIM 1          | 2私論洁單            |                   |          |            |               |          |
| ■ 垃圾郵件管理                                                        | P Second second |                  |                   |          |            | 共2筆 1/1 🔣 🛃 🛃 | >>       |
| ▶ 基本設定                                                          |                 | 組域 🔺             | DNS 主機名稱          | 狀態       | DNS TXT 狀態 | 動作            |          |
| ▶ 參考資料庫                                                         |                 | herhsiang.com    | hh2048, domainkey | 0        | TXT 資料不符   | 1 2           |          |
| ▶ 垃圾郵件通知清單設定                                                    |                 | hadaina ana bu   | hkpoto densister  |          | <u></u>    |               | _        |
| ▶ 垃圾郵件目動學習                                                      |                 | nernslang.com.tw | nn2048domainkey   | <b>S</b> | ×          | 2.00          |          |
| ▶ 赤統無日名里設定 ▶ 個人 墨白夕爾約完                                          |                 |                  | 新增                | 刪除       |            |               |          |
| <ul> <li>▶ 前拐翻件防護</li> </ul>                                    |                 |                  |                   |          |            |               |          |
| ● 使用者管理                                                         |                 |                  |                   |          |            |               |          |
|                                                                 |                 |                  |                   |          |            |               |          |
|                                                                 |                 |                  |                   |          |            |               |          |
|                                                                 |                 |                  |                   |          |            |               |          |
| II POP3代理                                                       |                 |                  |                   |          |            |               |          |
| 🖸 登出系統                                                          |                 |                  |                   |          |            |               |          |

10. 啟動 DKIM 驗證功能, 即完成 DKIM 及 DMARC 我方網域驗證機制

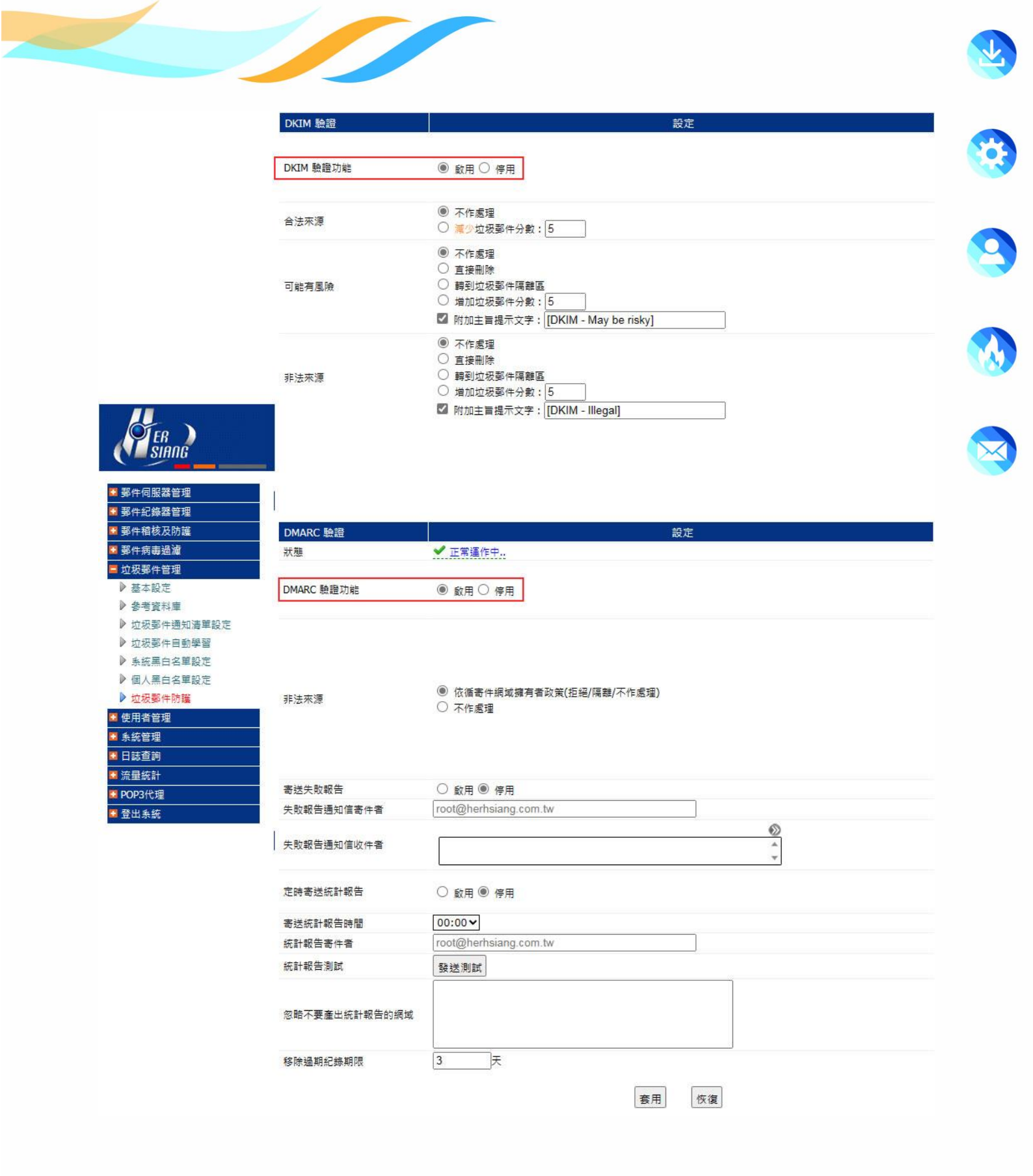

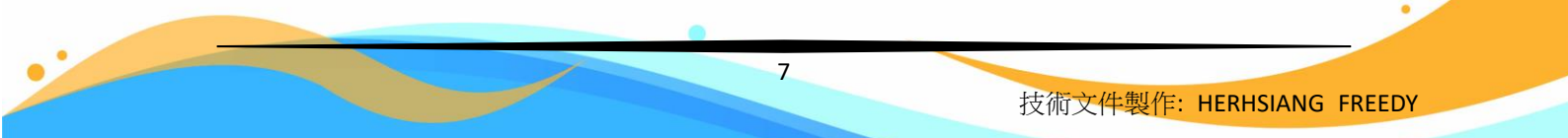

•